## **NEWS RELEASE**

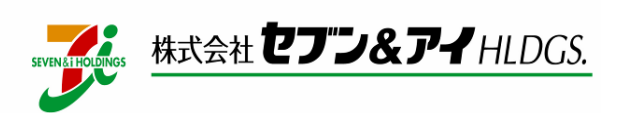

2021年10月21日

## Apple Pay の nanaco 本日から利用可能

~iPhoneや Apple Watch への設定でお支払いやチャージがより便利で安全、安心に~

株式会社セブン&アイ・ホールディングス(本社:東京都千代田区、代表取締役社長:井阪 隆一)は、グループ傘下の株式会社セブン・カードサービス(本社:東京都千代田区、代表 取締役社長:水落 辰也)が展開するグループ独自の電子マネーnanaco(以下、nanaco)が、 本日よりApple Payで利用可能となりますことをお知らせいたします。

セブン-イレブン、イトーヨーカドーをはじめとするセブン&アイグループ各店および外部 加盟店の約80万店でご利用いただけるnanacoは、おかげさまで約7,400万人の会員様を有する 規模にまで成長いたしました(2021年8月末現在)。このたび本サービスを通じてより便利で 安全、安心にお使いいただけるよう、iPhoneやApple Watchでも利用できるようにいたします。

セブン&アイグループは、今後もnanacoを通じたキャッシュレス決済を推進し、お客様の 利便性向上に努めてまいります。

【利便性について】

Apple Payのnanacoは発行手数料無料ではじめられます。

新しくnanacoを始めたい方は、お店に行かなくてもnanacoアプリからご入会でき、JCB、 Mastercard®、アメリカン・エキスプレスブランドのクレジットカード等があれば、現金を 使うことなく非接触でいつでもチャージ(入金)できます。また、どこでも残高確認でき、 たまったnanacoポイントはnanacoアプリですぐに電子マネー(nanaco)に交換できます。

さらに、対象のセブン&アイグループアプリ(セブン - イレブンアプリ・イトーヨーカドー アプリ・デニーズアプリ)にnanaco番号を登録して対象の店舗で購入していただくと、nanaco ポイントとセブンマイルの双方が加算されます。

また、すでにnanacoカード(虹色デザインのカードのみ)をご利用のお客さまは、iOS標準 のウォレットアプリより残高やポイントごとiPhoneやApple Watchに引継ぐことができ、すぐ にご利用になれます。

## 【安全性について】

iPhone、Apple Watchでのnanacoでは、Face ID /Touch ID認証が必要であり、デバイスを 落としても他の人に使われる心配はありません。「探す」アプリや「iCloud.com」を使って、 自宅のパソコンや家族・友人のモバイル端末から遠隔で端末をロックして操作できなくしたり、 nanacoを端末から削除してサーバに保存させたあと、新しいiPhoneやApple Watchにnanaco を再発行ができるため、とても安心です。またカードと同じように紛失をnanacoお問合せ センターへご連絡くだされば、紛失・盗難処理できた時点の残高で新しいiPhoneやApple Watchへ残高引継ぎができます。 <サービス概要>

1. くモバイルかつキャッシュレスならではの安全・安心>

iPhone や Apple Watch で nanaco をご利用いただくことで、現金を扱うことなく、非接触 でチャージやお買い物ができるようになり、より安全・安心に電子マネーをご利用いただける ようになります。

2. <対応端末>

iOS 15 がインストールされている iPhone 8 以降及び iPhone SE (第 2 世代)、または watchOS 8 がインストールされている Apple Watch Series 3 以降。

3. <始め方>

nanaco カードをお持ちでなくても、nanaco アプリから新しい nanaco をデジタル発行する ことができます。

また、nanaco カード(虹色デザインのカードのみ)をお持ちの方は、iOS の標準アプリで あるウォレットアプリを開いて iPhone や Apple Watch へ取り込むことで、チャージ残額など もそのままご利用いただけます。この際、一部引継げない設定・情報があります。(セブン& アイグループ各社アプリに登録した nanaco 番号は変更手続きが必要になります。)詳細は Apple Pay の nanaco 特設ページをご確認ください。

4. <チャージ>

JCB、Mastercard®、アメリカン・エキスプレスブランドのクレジットカード等を ウォレットアプリや nanaco アプリに設定すれば、どこでもチャージが簡単に行えます。 今までどおり、チャージができる加盟店において現金チャージすることも可能です。

## 5. <iPhone でのお支払い>

- ① お店のレジで「nanaco で払います」と伝えます。
- ② Face ID 端末の場合はサイドボタン、Touch ID 端末の場合はホームボタンをダブル クリックします。電話中やアプリ使用中でもご利用いただけます。また、iPhone をアン ロックしたりアプリを起動する必要はありません。
- nanaco がメインカードに設定されていない場合は、画面を一度タップし、nanaco を 選択します。
- ④ iPhone の上部を支払い端末にかざします。店頭でお支払いの際は、「ピュリーン」という決済音が鳴るまでかざし続けてください。

<Apple Watch でのお支払い>

- ① お店のレジで「nanaco で払います」と伝えます。
- ② Apple Watch のサイドボタンをダブルクリックします。
- nanaco がメインカードに設定されていない場合は、画面を一度タップし、nanaco を 選択します。
- ④ Apple Watch を支払い端末にかざします。店頭でお支払いの際は、「ピュリーン」という 決済音が鳴るまでかざし続けてください。

6. <サービスのご案内>

Apple Pay の nanaco に関する nanaco 公式ウェブサイトはこちらです <u>https://www.nanaco-net.jp/app/</u> Apple Pay の利用に関する Apple 公式ウェブサイトはこちらです。

https://www.apple.com/jp/apple-pay/

- ※ nanaco は、株式会社セブン・カードサービスの登録商標です。
- ※ Apple、Appleのロゴ、iPhone、Apple Watch、Apple Pay、watchOS、Face ID、Touch ID はApple Inc.の商標です。
- ※ iPhone 商標はアイホン株式会社のライセンスに基づき使用されています。
- ※ FeliCaはソニー株式会社の登録商標で、同社が開発した非接触 IC カードの技術方式です。
- ※ Mastercard®は Mastercard International Incorporated の登録商標であり、2 つ連なる円のデザインは同社の商標です。

以上

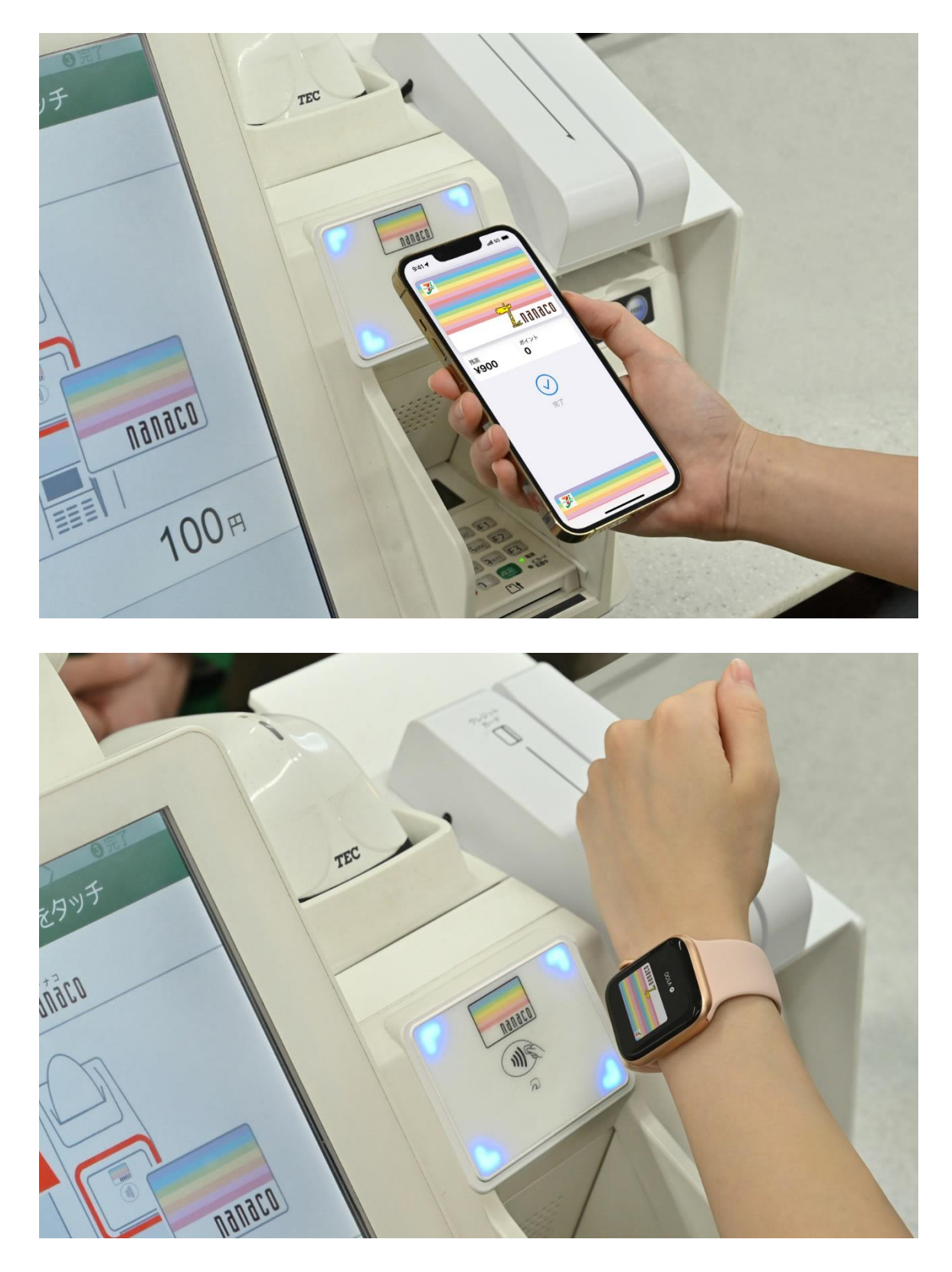

※画像はイメージです